## **Instructions for Online Enrollment**

- 1. Go to <a href="https://studentvue.olatheschools.com">https://studentvue.olatheschools.com</a>.
- 2. Enter your **StudentVue** username and password.
- 3. Select Course Request from the HOME screen.
- To begin selecting your courses, select: "Click here to change course requests."

| lome             | COURSE REQUEST                                                    |  |  |  |  |  |  |
|------------------|-------------------------------------------------------------------|--|--|--|--|--|--|
| Synergy Mail 105 |                                                                   |  |  |  |  |  |  |
| Calendar         | i Welcome to Olathe North Enrollment! Follow the instructions giv |  |  |  |  |  |  |
| District Links   |                                                                   |  |  |  |  |  |  |
| Attendance       | Olathe North High School (913-780-7140)                           |  |  |  |  |  |  |
| Class Schedule   | 2025-2026 School Year, Grade: 11                                  |  |  |  |  |  |  |
| Class Websites   |                                                                   |  |  |  |  |  |  |
| Conference       | Click here to change course requests                              |  |  |  |  |  |  |
| 🗞 Course History |                                                                   |  |  |  |  |  |  |
| Course Request   |                                                                   |  |  |  |  |  |  |
| A Grade Book     |                                                                   |  |  |  |  |  |  |

- You can see a complete list of the courses you have already taken by clicking **Course History**, which is located directly above the **Course Request** tab.
- 6. Some courses may already show up in the Selected Course Request area. Your current English, Math (and freshmen Bio) teachers will help you choose the class they feel is the best placement for you, and it will be locked. You will need to have a discussion with your teacher, parent and counselor if you wish to make changes. Academy classes will also be selected for you.
- You will search for and select courses either by Course Name or Course ID; refer to the enrollment sheets for both. In the search field, you can type the class you want; i.e. Drawing III or AR430.
  Do NOT hit enter after typing in the search field; the options will automatically populate.

|                                           | Search Courses                                                                                                    |                   |                          |                                                                                                    |                                   |
|-------------------------------------------|----------------------------------------------------------------------------------------------------|-------------------|--------------------------|----------------------------------------------------------------------------------------------------|-----------------------------------|
| Enter a search value to filter any of the | e applicable course fields.                                                                                                 |                   |                          |                                                                                                    |                                   |
| Q Drawing                                 |                                                                                                    |                   |                          | Search Courses                                                                                           |                                   |
| Alt Alt                                   | Course                                                                                                    | Enter a search va | lue to filter any of the | applicable course fields.                                                                                |                                   |
| Add Request Add Alternate                 | Department Fine Arts Visual<br>Course ID AR410<br>Course Title Drawing I<br>Credit 0.500<br>School Olathe North High School | Q ar430           | 3                        |                                                                                                    |                                   |
| Add Request  Add Alternate                | Department Fine Arts Visual<br>Course ID AR420<br>Course Title Drawing II<br>Credit 0 500                                   | A<br>Req          | Add                      | Course                                                                                                   |                                   |
| 1/                                        | School Olathe North High School                                                                                             | Add Request       | ★ Add Alternate          | Department Fine Arts Visual<br>Course TIE Drawing III<br>Credit 0.500<br>School Olathe North High School | Pre-req not met: (AR420 or AR410) |

- 8. Look over the courses that appear and click on the ones you want to take. Click Add Request if you want it as a part of your schedule. Click on Add Alternate if it is a class you want to take as a back-up. You will also see notes that tell you if you have already taken the course OR if you don't have the pre-requisites to take a course (i.e. you cannot take Drawing III unless you have taken OR concurrently enroll in Drawing II and you cannot take Drawing I twice).
- 9. Once you have selected **Add Request or Add Alternate**, the course(s) will automatically appear under your **Selected Course Requests**. To remove them, you simply click the **Remove** button.

\*\*Remember that yearlong classes must include the A and the B course. For example, to enroll in English II, you need to add LA412A and LA412B for the full 1.0 credit course

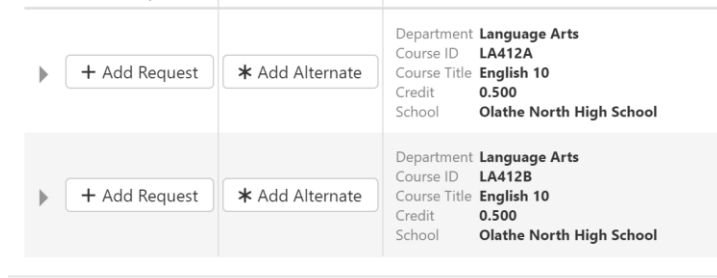

10. Repeat Steps #7-9 to continue selecting and moving courses into your Course Requests and Alternates. When you are done, click here

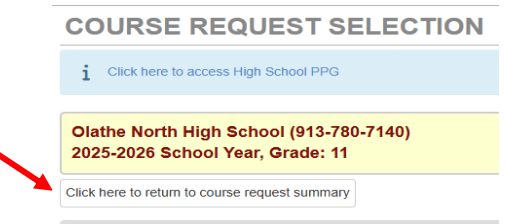

11. You should have **7.0 credits** of Selected Course Requests and **2.0 credits** of Alternates, which is the equivalent of **14 Course Requests** and <u>at least</u> **4 Alternate Requests**.

| Click here               | o return to cou | rse reques | t summary             |           |               |              |        |                        |        |                          |                             |        |
|--------------------------|-----------------|------------|-----------------------|-----------|---------------|--------------|--------|------------------------|--------|--------------------------|-----------------------------|--------|
| Selected Course Requests |                 |            |                       |           |               |              |        |                        |        |                          |                             |        |
|                          | Action          | Ln         | Department            | Course ID | Course Title  |              | Credit | Comment                |        |                          |                             |        |
| +                        | Remove          | 1          | Business and Computer | CP410P    | Computer Ap   | plications I | 0.500  |                        |        |                          |                             |        |
| •                        | Remove          | 2          | Business and Computer | CP411P    | Computer Ap   |              |        |                        | •      |                          | _                           |        |
| •                        | Remove          | 3          | Language Arts         | LA420A    | English III   |              |        |                        | :      | Selected Alternate Cours | se Requests                 |        |
| •                        | Remove          | 4          | Language Arts         | LA4208    | English III   |              |        |                        |        |                          |                             |        |
| •                        | Remove          | 5          | Mathematics           | MA550A    | Algebra II    |              | Ln     | Department             |        | Course ID                | Course Title                | Credit |
| •                        | Remove          | 6          | Mathematics           | MA550B    | Algebra II    |              | 1      | Social Studies         |        | \$\$415                  | Honors World Geography      | 0.500  |
| •                        | Remove          | 7          | Performing Arts       | PA510     | Marching Bar  |              |        | Social Staties         |        | 33415                    | fioliois world Geography    | 0.500  |
| •                        | Remove          | 8          | Performing Arts       | PA515     | Symphonic B   | Þ            | 2      | Fine Arts Visual       |        | AR455                    | Basic Digital Photography   | 0.500  |
| •                        | Remove          | 9          | Performing Arts       | PA530     | Jazz Band     | •            | 3      | Samily and Consumer So | tience | HE455P                   | Consumer & Personal Finance | 0.500  |
| •                        | Remove          | 10         | Physical Education    | PE525     | Physical Educ | •            | 4      | Family and Consumer So | tience | HE841P                   | Interior Design I           | 0.500  |
| •                        | Remove          | 11         | Science               | SC520A    | Student Natu  |              |        |                        |        |                          |                             |        |
| •                        | Remove          | 12         | Science               | SC5208    | Student Natu  |              |        |                        |        |                          | Total                       | 2.000  |
| •                        | Remove          | 13         | Social Studies        | SS510A    | United States | History      | 0.500  |                        |        |                          |                             |        |
| •                        | Remove          | 14         | Social Studies        | SS510B    | United States | 15 any       | 0.500  |                        |        |                          |                             |        |
|                          |                 |            |                       |           | Total         |              | 7.000  | $\mathcal{A}$          |        |                          |                             |        |

When selecting Alternates, you should choose them in order of preference, so that your #1 class listed is your first choice.

12. If you make a mistake, you can always **Remove** a selection. You can come and go out of the selection process as much as you want, and your selections will automatically save.
 **DO NOT EVER** click Lock Course Requests. If you Lock your requests, you cannot make changes. Your counselor will LOCK for you when the enrollment window closes on Monday, March 3rd.

i Welcome to Olathe North Enrollment! Follow the instructions given to you by an ON Counselor. If you have questions, please email your Counselor.

Olathe North High School (913-780-7140) 2025-2026 School Year, Grade: 11 Selection Time Period: 1/16/2025 - 2/28/2025 Counselor: Nicole Etherton

Click here to change course requests

DO NOT CLICK THIS!!

Lock Course Requests